# Unilink 200 Quick Installation Guide

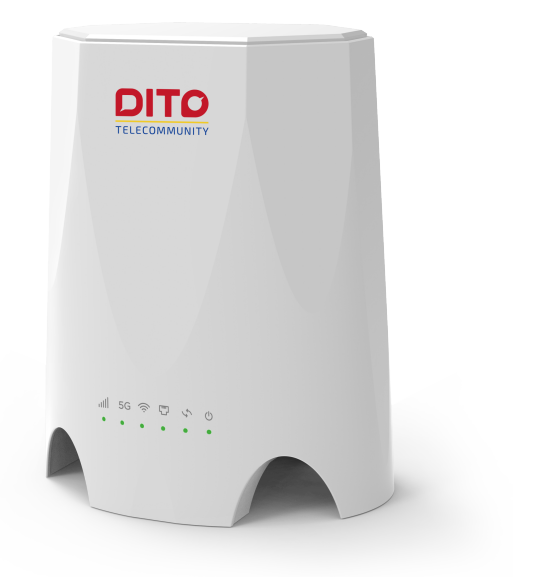

### Index

| 1. | Introduction2                          |
|----|----------------------------------------|
| 2. | Overview2                              |
| 3. | Before you Begin2                      |
|    | 3.1 CPE Package2                       |
|    | 3.2 Getting to know the Unilink2002    |
|    | 3.3 LED Indicators                     |
|    | 3.4 Online Device Management Portal4   |
| 4. | Factory Resetting of Your Unilink 2006 |
| 5. | <b>Q&amp;A</b> 7                       |

# 1. Introduction

This Quick Installation Guide covers the basic installation of the Unilink200.

## 2. Overview

The CPE is a 5G NR CPE designed to provide wireless Internet access for a home or small office.

## 3. Before you Begin

Check the following items in this package.

#### 3.1 CPE Package

| ltem                | Quantity |
|---------------------|----------|
| Power supply(12V2A) | 1        |
| Unilink 200         | 1        |
| Ethernet cable      | 1        |
| Device label        | 2        |
| Gift box label      | 2        |

## 3.2 Getting to know the Unilink200

The figures below are provided only for reference purposes. Please see the actual product for more details.

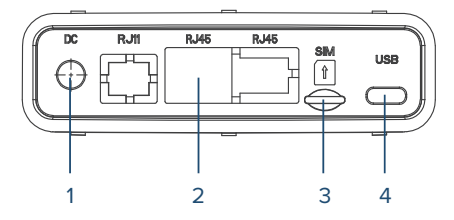

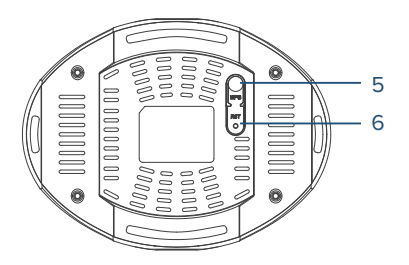

- 1. DC: This slot is for inserting the DC charge
- 2. RJ45: Ethernet connectors 100/1000Mbps
- 3. USIM: This slot is for inserting 4FF USIM card
- 4. USB: This slot is for inserting the USB cable
- WPS: Press this button for 5 seconds to connected WPS function
- 6. **RST:** Press this button for 5 seconds to restore factory defaults

#### 3.3 LED Indicators

| LED            | Color                               | Action               | Function Description                            |
|----------------|-------------------------------------|----------------------|-------------------------------------------------|
| Power          | Green                               | On                   | Indicates AC/DC Adaptor is ON and plugged       |
| (h)            |                                     | Off                  | No AC/DC Adaptor                                |
|                | Green                               | Blinking             | While SW is updating                            |
| WPS/Voice      | Green                               | Blinking             | WPS registration                                |
| 15             | Green                               | DIIIKiig             | While SW is updating                            |
| 4              |                                     | Off                  | No WPS                                          |
| Ethernet       | Green                               | On<br>Blinking       | ETH is active                                   |
| [""]           |                                     | Off                  | No ETH data active                              |
|                | Green Blinking While SW is updating | While SW is updating |                                                 |
| WIFI           | Green                               | On                   | WIFI is active and one client connected with AP |
| $\overline{a}$ |                                     | Off                  | WIFI no connected                               |
| Ŷ              | Green                               | Blinking             | While SW is updating                            |
| Connection     | Green                               | On                   | Device connected with network                   |
| 56             |                                     | Off                  | No data connection                              |
| 50             | Green                               | Blinking             | While SW is updating                            |
| 5G Signal      | Green                               | On                   | Good signal, SINR >11dBm, RSRP=-85~-95dBm       |
|                | Blue                                | On                   | Normal signal, SINR 4~11dBm, RSRP=-95~-105dBm   |
| 1111           | Red                                 | On                   | Weak signal SINR <4dBm, RSRP=-105~-115dBm       |

#### 3.4 Online Device Management Portal

You can access your Unilink 200 Online Portal to view device status, change your device settings, and perform manual software Upgrades.

1. While you are connected with Unilink 200 over WiFi or LAN. Use any web browser and enter <a href="http://192.168.8.1">http://192.168.8.1</a> in the URL address bar.

2. The login username is "admin" and password can be found on the device label. Click on Sign In button to login.

| ign in to continue               |          |
|----------------------------------|----------|
| Please enter your Username and P | assword. |
| Username:                        |          |
| Password:                        |          |
|                                  | Sign In  |

3. From the HOME menu, you can view your device information and network status like Signal quality, Network name.

4. If network status is showing Connected and you can see IP addresses in Internet status. That indicates that CPE is connected with network and ready to use.

|                                                    |                                                                                                    |                                                                                                    |                                                                                               |                                                              | and so sick                                                                                                    |
|----------------------------------------------------|----------------------------------------------------------------------------------------------------|----------------------------------------------------------------------------------------------------|-----------------------------------------------------------------------------------------------|--------------------------------------------------------------|----------------------------------------------------------------------------------------------------|
| ⊇ номе                                             |                                                                                                    |                                                                                                    |                                                                                               |                                                              | @ Home                                                                                                    |
| CONNECTED DEVICES ()                               | nice                                                                                                    |                                                                                                    | Network                                                                                       |                                                              | Device                                                                                                    |
| C DATA USAGE MAS<br>C SETTINGS MO<br>C ADVANCED MO | del:<br>31:<br>310:<br>51:<br>58:<br>58: Number:<br>1Version:                                                                      | Unlink 200<br>8676 2905 003 313<br>89860919023101023011<br>460011162617347<br>8618621167452<br>QC50U_U200_1.0.17.014 | Status:<br>Notwork Namo:<br>RSRP:<br>RSRQ:<br>SINR:<br>Current Frequency Band:                | Not svoilable<br>NVA<br>182 dBm<br>127 dB<br>3 dB<br>N78     | PCI<br>The second second |
| D ADOUT HW                                         | HW Version: 1                                                                                                    | 1.0.0.001                                                                                                    | Supported Frequency Bandt<br>Internet Status                                                  | N1N77N78                                                     |                                                                                                    |
| 244<br>24<br>24<br>56<br>56<br>56                  | G W.Fi Nome (SSID)<br>G W.Fi Security:<br>G W.Fi Pasaword (key):<br>W.Fi Name (SSID):<br>W.Fi Name (SSID):<br>W.Fi Pasaword (key): | DITO_925C4_2.46<br>WeikIPSK<br>22621947<br>DITO_925C4_50<br>WeikIPSK<br>22621947                                     | Technology:<br>Time Connected:<br>Received:<br>Transmitted:<br>IPVK Address:<br>IPVK Address: | NR5G-SA<br>88 00-00 00 (dd/bhrmmnas)<br>8<br>8<br>NNA<br>NNA |                                                                                                    |

5. For WiFi related settings i.e. SSID Name and Password, go to SETTINGS > Wi-Fi Settings.

# 4. Factory Resetting of Your Unilink 200

You can reset your Unilink 200 to factory default settings in two Ways, Using Reset Button

1. Make sure your Unilink 200 is powered on.

2. Insert a pin into the Reset pin hole, push down and hold up to 10 seconds. The device will then restore the factory defaults and reboot.

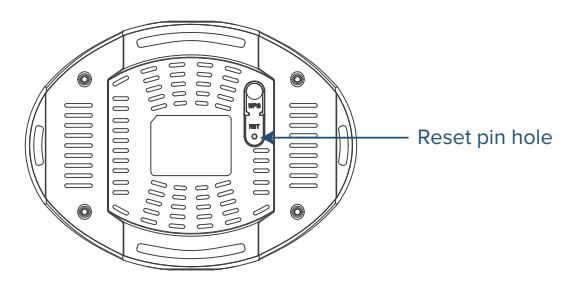

Using Online Portal (WebGUI)

1. Make sure your Unilink 200 is powered on and you have access to WebGUI.

2. Go to ABOUT > Backup and Restore, and click on Restore Factory Defaults button. The device will then restore the factory defaults and reboot.

Note:

1. Factory Reset or Restart process, make sure power adaptor is connected with the Unilink 200 to ensure uninterrupted power supply.

2. Before turn on CPE, please insert DITO 5G sim card first.

3. Please plug off power adapter first if you would like to plug off sim card.

## 5. Q&A

#### The Power LED indicator is not ON.

- 1. Check if the Power adapter is plugged properly into AC socket.
- 2. Check power adapter is connected to Unilink 200 properly.

## Note: Use only provided Power Adaptor comes with packaging along with the device

#### Web Based Utility (WebGUI) cannot be accessed

- 1. Ensure that the Unilink 200 is powered on.
- 2. Ensure that your wireless client is connected and acquired the
- IP address from Unilink 200 over Wired or wireless connection.

3. Check with another web browser or try reset the browser cache Memory.

4. Try Reboot or factory reset the device.

#### Device cannot access the network

- 1. Ensure your USIM card is valid and active.
- 2. Check 5G LED, it should be On. In case, if it is off then login to WebGUI and check the Network details available on home page.
- 3. Network status should be showing Connected. If it is showing disconnected or connecting, Kindly check network parameters RSRP, SINR values. SINR value (dB) should be Positive.

RSRP value must be greater than -115dBm. Preferred value should be around -90 dBm.

- 4. Try Reboot or factory reset the device.
- 5. If your laptop or mobile fails to connect CPE via WIFI several times, you can try:

a) Forget your WIFI password, re-enter the password and try to connect again.

or

b) Restart your laptop or mobile and try to connect again.